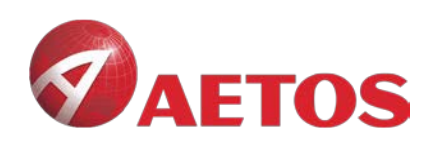

# MAC 版 MT4 安装指导

VFSC: 700450

AETOS Markets (V) Ltd is a wholly owned subsidiary of AETOS Capital Group. <u>https://www.aetoscg.com</u>

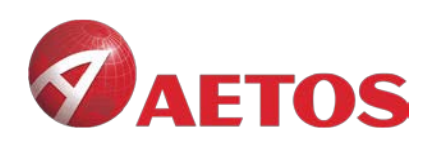

# 目录

| 安装说 | 玥            | 1 |
|-----|--------------|---|
| 1.  | 下载地址         | 3 |
| 2.  | 安装说明         | 3 |
| 3.  | 配置 AETOS 服务器 | 4 |

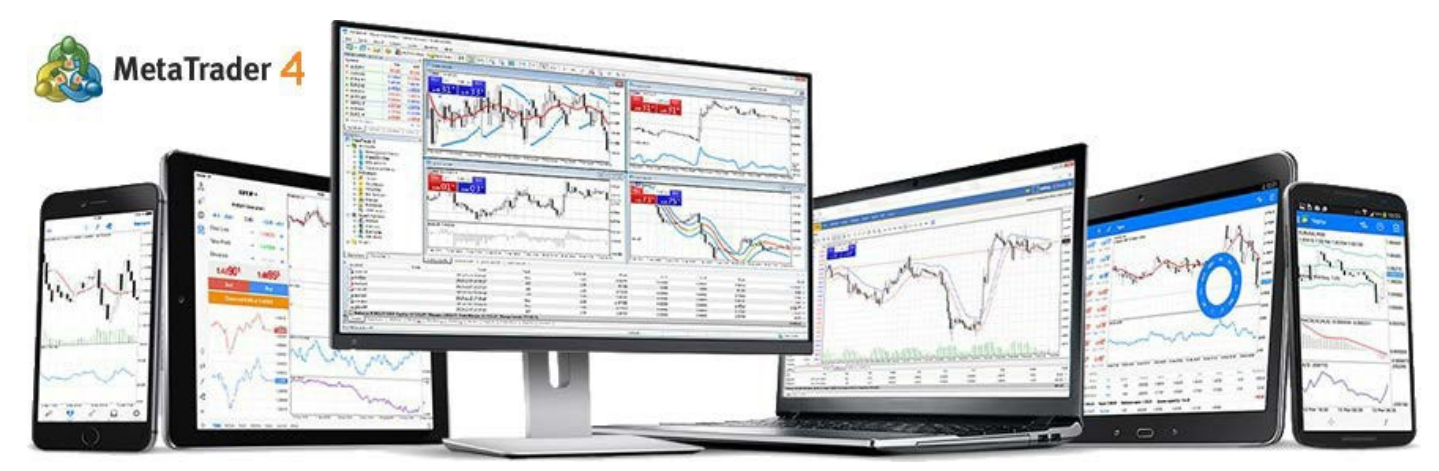

AETOS MARKETS (V) LTD

AETOS Markets (V) Ltd is a wholly owned subsidiary of AETOS Capital Group. https://www.aetoscg.com VFSC: 700450

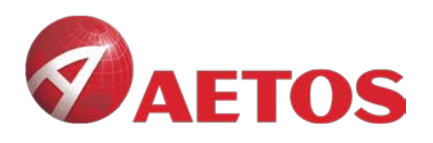

# 1. 下载地址:

AETOS Mac MT4:https://download.mql5.com/cdn/web/metaquotes.software.corp/mt4/ MetaTrader4.dmg?utm source=www.metatrader4.com&utm campaign=download.mt4. macos

# 2. 安装说明

# 2.1 双击图标

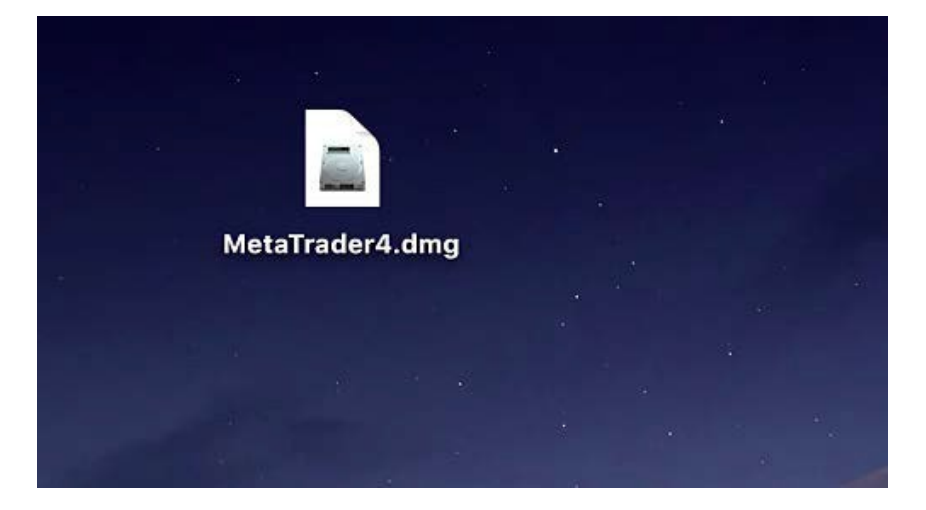

#### 2.2 拖动到 Application

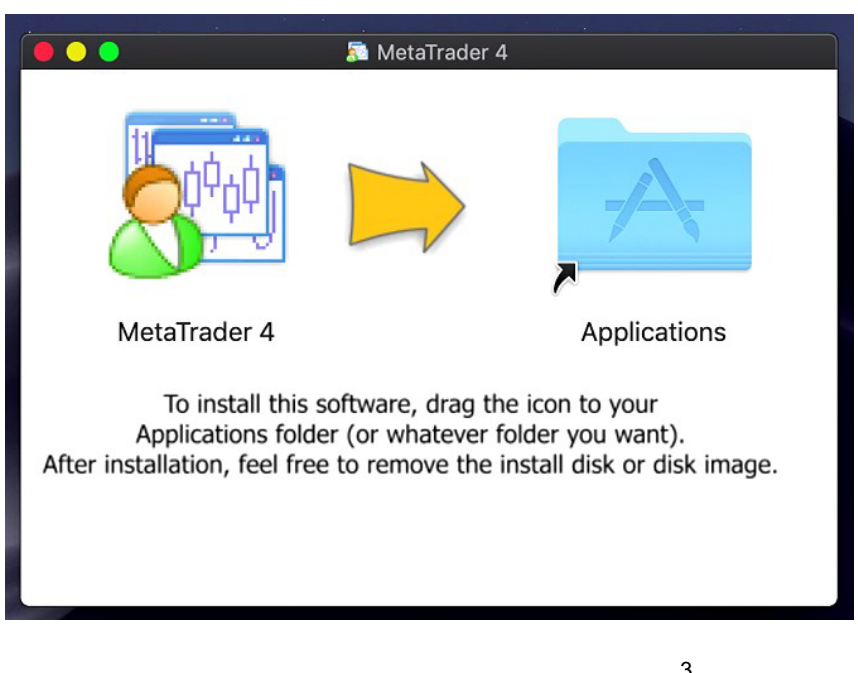

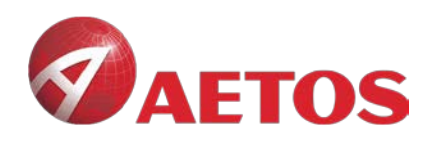

# 3. 配置AETOS 服务器

#### 3.1 打开 MT4, 点击 File—》》 open an account

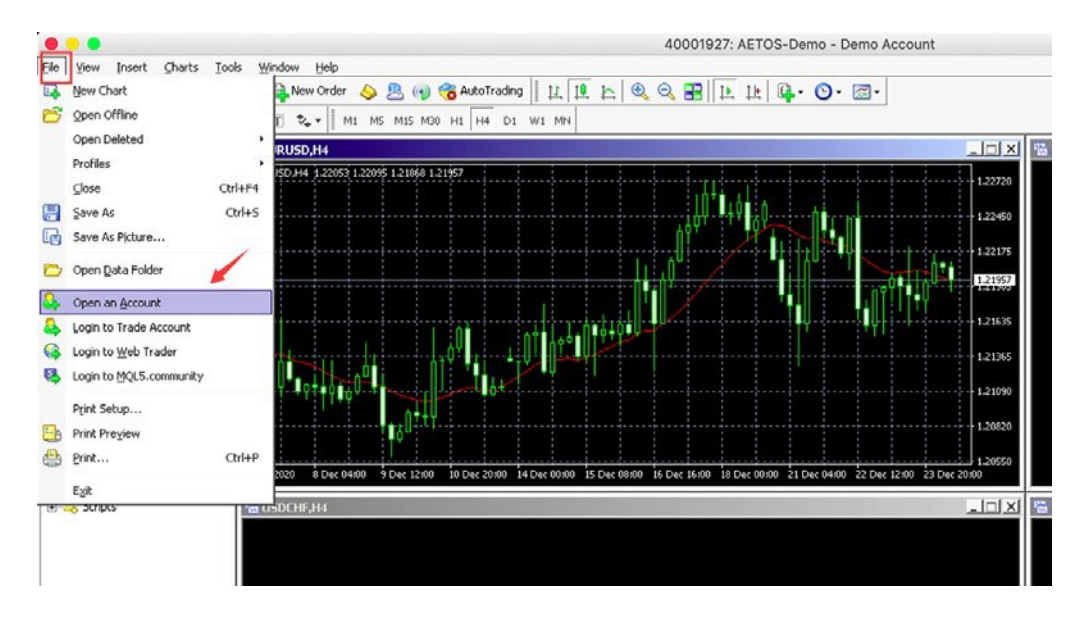

# 3.2 在输入框搜索 AETOS, 点击 Scan

Trading Servers Select a more suitable trading server:

| aetos   Scan   Next > |       |                       |
|-----------------------|-------|-----------------------|
|                       | aetos | ∑can<br>Next > Cancel |

AETOS MARKETS (V) LTD

VFSC: 700450

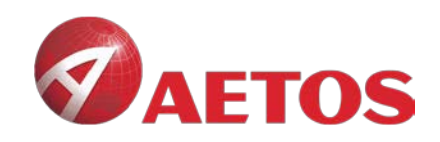

# 3.3 选择 AETOS 服务器

| Open an Account                                   |                                    |        | ?            | ×   |
|---------------------------------------------------|------------------------------------|--------|--------------|-----|
| Trading Servers<br>Select a more suitable trading | g server:                          |        |              |     |
| Address                                           | Company                            |        | P            | ing |
| 🐻 AETOS-Demo                                      | AETOS Capital Group PTY LTD.       |        | 95.28        | ms  |
| 🐻 AETOS-Live AU                                   | AETOS Capital Group PTY LTD.       |        | 262.65       | ms  |
| 🐻 AETOSMarkets-Demo                               | AETOS Markets (V) Ltd              |        | 94.55        | ms  |
| To AETOSMarkets-Live                              | AETOS Markets (V) Ltd              |        | 256.32       | ms  |
| add new broker like 'BrokerN                      | ame' or address mt.company.com:443 |        |              |     |
|                                                   |                                    |        |              |     |
|                                                   |                                    |        |              |     |
|                                                   |                                    |        |              |     |
|                                                   |                                    |        |              |     |
|                                                   |                                    |        | <u>S</u> can |     |
|                                                   |                                    |        |              |     |
|                                                   |                                    | Nevt > | Cano         |     |
|                                                   |                                    |        | Cano         |     |

# 3.4 点击 Next, 完成 AETOS 服务器配置

| elect account type<br>To start working an account is required:                                |                                                                                       |
|-----------------------------------------------------------------------------------------------|---------------------------------------------------------------------------------------|
| o start working, you need a valid trade accou<br>ccount by selecting the corresponding option | nt. If you don't have it, you can create a demo or real<br>below and pressing 'Next': |
| C Existing trade account                                                                      |                                                                                       |
| Login:                                                                                        |                                                                                       |
| Password:                                                                                     | Save password                                                                         |
| Server: AETOS-Demo                                                                            |                                                                                       |
| New demo account                                                                              |                                                                                       |
| C New real account                                                                            |                                                                                       |
|                                                                                               |                                                                                       |
|                                                                                               |                                                                                       |
|                                                                                               | < <u>B</u> ack <u>N</u> ext > Cancel                                                  |